## Instalación de Paradox para Windows

Escoja una opción de instalación. Si desea más información sobre un grupo específico de archivos, haga clic sobre cualquier nombre de grupo que aparece en la lista siguiente.

### Instalación completa

Se instalan todos los archivos Paradox. Para seleccionar Instalación completa, selecciónela haciendo clic sobre su botón correspondiente, luego sobre Siguiente o pulsando la tecla Intro. Cuando selecciona Instalación completa, se instalan los siguientes archivos:

- Paradox para Windows
- Ejemplos
- Aplicación de ejemplo
- <u>Contactos</u>
- <u>Expertos</u>
- Archivos de ayuda de Paradox
- Instructores
- <u>IDAPI</u>
- Escritorio de Grupos de trabajo

### Instalación mínima

Se instalan sólo los archivos básicos (incluyendo los archivos de Ayuda) que se necesitan para ejecutar Paradox. Seleccione esta opción haciendo clic en su botón correspondiente y luego en Siguiente o pulse la tecla Intro. Cuando se selecciona esta opción, se instalan los siguientes archivos:

- Paradox para Windows
- Archivos de Ayuda de Paradox
- IDAPI

### Instalación personalizada

Se instalan los archivos Paradox que usted escoja. Seleccione esta opción haciendo clic en su botón correspondiente y luego en Siguiente o pulse la tecla Intro. Posteriormente, después del inicio de la instalación, aparecerá un cuadro de diálogo en donde se le pedirá que seleccione los grupos de archivos que desea instalar (si desea conocer la lista de grupos que puede instalar, consulte el apartado "Instalación completa" descrito al comienzo de esta sección).

### Instalación de estación de trabajo

En el caso de configuraciones combinadas y sólo del servidor, para ejecutar la copia de red de Paradox será necesario que configure las estaciones de trabajo. Realizando una Instalación de estación de trabajo en cada ordenador se añadirán las secciones de cada archivo WIN.INI que hacen falta para ejecutar Paradox. Durante este proceso de instalación se le pedirá el nombre y la situación de los siguientes directorios y archivos:

- El archivo IDAPI.CFG
- El directorio de almacenamiento de objetos
- El directorio de sistema de Paradox
- El directorio de OBEX (Intercambio de objetos)
- El directorio de IDAPI

Las configuraciones por defecto se realizan automáticamente durante la instalación inicial.

# Registro de usuario de Paradox 5.0 para Windows

Escriba su nombre y el de su empresa en el cuadro de diálogo Registro de usuario.

### Nombre

Escriba su nombre como desea que aparezca en la pantalla de título de Paradox. Este nombre es requisito indispensable, así que es preciso rellenar este campo.

### Empresa (opcional)

Escriba el nombre de su empresa como desea que aparezca en la pantalla de título de Paradox.

## Destino de Paradox 5.0 para Windows

Indique la unidad y el directorio donde desea instalar Paradox.

### Situación de Paradox para Windows

Escriba la vía de acceso al directorio donde desea instalar Paradox.

Si tiene una versión anterior de Paradox para Windows instalada y desea sustituirla, escriba su vía de acceso.

Si no desea sustituirla, cerciórese de que la vía de acceso que introduce es diferente a la de su versión anterior de Paradox.

**Nota:** Si decide no instalar una parte de Paradox, INSTALAR no la eliminará si ésta se encontraba ya en su vía de acceso de destino. Asimismo, si INSTALAR detecta el directorio EJEMPLOS y/o MINIAPLI en la vía de acceso de destino, creará un directorio EJEMPLO5 y/o MINIAPL5 para posteriores instalaciones de dichas partes de Paradox.

## El directorio fuente

Indique la unidad y el directorio donde está instalado actualmente Paradox 5.0 para Windows. Se ha introducido la vía de acceso por defecto, pero puede especificar una situación diferente escribiéndola en el cuadro de texto.

### Directorio de Paradox

Introduzca la vía de acceso del directorio donde está instalado actualmente Paradox 5.0 para Windows.

## Directorios de trabajo y personal de Paradox 5.0 para Windows

Indique la unidad y el directorio donde desea instalar los directorios de trabajo y personal de Paradox 5.0 para Windows. Se han introducido vías de acceso por defecto, pero puede especificar una situación diferente escribiéndola en el cuadro de texto correspondiente.

#### Directorio de trabajo de Paradox

Intoduzca la vía de acceso al directorio de trabajo actual de Paradox 5.0 para Windows.

### Directorio personal de Paradox

Introduzca la vía de acceso al directorio personal actual de Paradox 5.0 para Windows.

Nota: En caso de que estos directorios se encuentren ya en las situaciones especificadas, INSTALAR no los sustituirá.

# Instalación OBEX para estaciones de trabajo de Paradox 5.0 para Windows

La Instalación de estación de trabajo instala <u>OBEX (Intercambio de objetos)</u> en caso de que no lo haya instalado ya el administrador de la red o si prefiere utilizarlo en su unidad local.

Para instalar OBEX, seleccione Continuar o pulse Intro. Si no desea instalar OBEX en este momento, seleccione Ignorar.

## Configuración de los archivos IDAPI

IDAPI es un componente común a todas las aplicaciones de base de datos para windows de Borland. Incluye diversas DLL (Bibliotecas dse vínculos dinámicos), tablas de configuración y otros archivos de soporte. Utilice este cuadro de diálogo para indicar a Instalar dónde debe situar los archivos de IDAPI.

### Situación de archivos de programa IDAPI

Introduzca la vía de acceso donde desea instalar los archivos de programa IDAPI.

### Situación de archivo de configuración IDAPI

Introduzca la vía de acceso al directorio donde desea instalar el archivo de configuración IDAPI. En caso de que INSTALAR encuentre un archivo ODAPI.CFG o IDAPI.CFG en un directorio diferente del que usted ha especificado, fusionará las configuraciones existentes con los nuevos archivos IDAPI.

# Unidad destino de OBEX

Indique la unidad y el directorio donde desea instalar los componentes de <u>OBEX (Intercambio de</u> <u>objetos)</u>. Se han introducido algunas vías de acceso como sugerencia, pero puede especificar una situación diferente escribiéndola en el cuadro de texto correspondiente.

### Directorio principal de OBEX

Introduzca la vía de acceso del directorio donde desea instalar Escritorio de grupos de trabajo.

### Directorio de programa de OBEX

Introduzca la vía de acceso al directorio donde desea instalar los archivos de ejecución y código compartido de OBEX.

### Directorio de almacenamiento de objetos

Introduzca la vía de acceso al directorio donde desea instalar los objetos de OBEX. Si ya tiene un directorio de almacenamiento de objetos, introduzca su vía de acceso en este lugar.

# **Opciones de instalación de Paradox 5.0 para Windows**

Utilice el cuadro de diálogo Opciones de instalación de Paradox 5.0 para Windows para especificar qué grupos de archivos desea instalar. El espacio en disco que requiere cada grupo de archivos aparece en una lista a la derecha. Puede instalar en su sistema los siguientes grupos de archivos:

- <u>Paradox para Windows</u> (producto básico)
- Ejemplos
- <u>Aplicación de ejemplo</u>
- <u>Contactos</u>
- <u>Expertos</u>
- Archivos de ayuda de Paradox
- Instructores
- <u>IDAPI</u>
- Escritorio de Grupos de trabajo

Seleccione un grupo de archivos a instalar activando su casilla de verificación. Si desea excluir un grupo, haga clic sobre la casilla de verificación para desactivarla.

La cantidad de memoria que se requiere para instalar los archivos seleccionados aparece en la línea "Total de espacio en disco necesario". El espacio en disco disponible se indica a continuación.

## Unidad destino de Paradox 5.0 para Windows

Indique la unidad y directorio donde desea instalar los componentes de Paradox para Windows. Se han introducido algunas vías de acceso como sugerencia, pero puede especificar una situación diferente escribiéndola en el cuadro de texto correspondiente.

#### Directorio de ejemplos de PDX

Introduzca la vía de acceso al directorio donde desea instalar los archivos de ejemplo de Paradox.

### Ejemplos de ObjectPAL

Introduzca la vía de acceso al directorio donde desea instalar las diversas aplicaciones de ejemplo (modelos) de ObjectPAL.

### Directorio de la aplicación Contactos

Introduzca la vía de acceso al directorio donde desea instalar Contactos, la aplicación de ejemplo de ObjextPAL para la gestión de contactos.

### Directorio de los Expertos

Introduzca la vía de acceso al directorio donde desea instalar Expertos de Paradox.

# Notificación de instalación de Paradox 5.0 para Windows

Ya está listo para instalar Paradox para Windows. Si desea continuar, seleccione Instalar o pulse la tecla Intro. Para cancelar la instalación, seleccione Cancelar.

# Grupo del Administrador de programas de Paradox 5.0 para Windows

Para crear un grupo de Administrador de programas, seleccione Continuar o pulse la tecla Intro. Si no desea crear un grupo en este momento, seleccione Omitir (podrá crearlo posteriormente al volver a instalar o utilizando el Administrador de programas.).

# Instalación de Paradox 5.0 para Windows

Ya puede leer el archivo "Léame" de Paradox para Windows. Para hacerlo, seleccione, Continuar o pulse la tecla Intro. Si no desea leerlo en este momento, seleccione Ignorar. Podrá leerlo posteriormente haciendo clic sobre el icono del archivo "Léame" que aparece en el Grupo del Administrador de programas de Paradox 5.0 para Windows o abriendo el archivo LEAME.TXT del Bloc de notas.

# Paradox para Windows

Los archivos de programa que necesita para ejecutar Paradox.

# Contactos

Una aplicación de ejemplo de ObjectPAL para la gestión de contactos.

# Ejemplos

Los archivos de ejemplo utilizados en la <u>Guía del usuario</u>.

# Miniapli

Diversas aplicaciones cortas de ejemplo (modelos) de ObjectPAL.

### Expertos

Una función de Paradox para Windows que le ayuda a crear etiquetas postales, fichas e informes personalizados.

### Instructores

Lecciones interactivas que le indican paso a paso cómo realizar tareas básicas.

# Archivos de ayuda de Paradox

Archivos de Ayuda en línea para Paradox, SQL, el Escritorio de Grupos de trabajo y ObjectPAL.

### Archivos IDAPI

Son los archivos del engine de base de datos y de consulta que necesita para ejecutar Paradox y otros productos Windows de Borland. IDAPI es el acrónimo de Independent Database Application Programming Interface.

## Escritorio de Grupos de trabajo

Es el conjunto de funciones de Paradox que le permite distribuir tablas, informes, etc., a otros usuarios del escritorio de Grupos de trabajo a través de MCI, MHS, MAPI, LAN y otros protocolos de mensajes.

### IDAPI

Integrated Database Application Programming Interface (Interfaz de programación de aplicaciones de bases de datos). Le permite compartir tablas de bases de datos externas y otros archivos directamente con otros productos Windows de Borland.

# OBEX (Intercambio de objetos)

Es el engine de software que le permite publicar y recibir datos de Paradox utilizando el escritorio de Grupos de trabajo.